# Manual de instalación para EcuMóvil

## **Requerimientos:**

- Teléfono móvil con sistema operativo Android (versión 2.2 o superior).
- Tarjeta de memoria externa o equivalente (en algunos equipos viene interna a pesar de estar separada de la memoria donde corre el sistema operativo).
- Cable para conexión del teléfono móvil con la computadora (correspondiente al modelo de teléfono móvil).
- Drivers para detectar el teléfono móvil conectado (Solo para PCs con sistema operativo Windows).
- Archivo de base de datos para la EcuMóvil. Debe cumplir con las convenciones establecidas. (Ej: ecumovil-2013-02-18.db3)
- Archivo de aplicación de la EcuMóvil (*EcuMovil.apk*)

# Instalación:

## Conexión de la memoria externa del teléfono móvil a la computadora:

- 1. Conectar el teléfono móvil a la computadora utilizando el cable correspondiente.
- 2. En el móvil saldrá una notificación sobre la conexión (pulsarla).

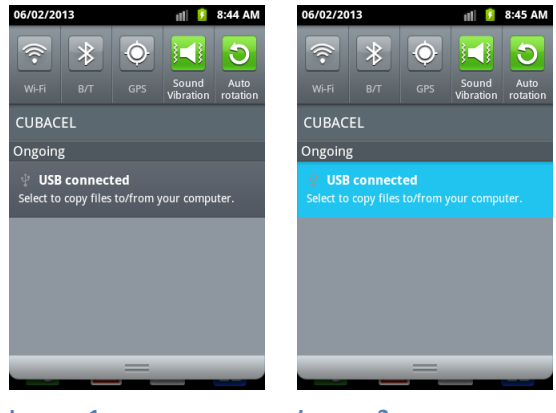

Imagen 1

Imagen 2

3. En el móvil saldrá un botón para conectar la memoria externa a la computadora (pulsarlo).

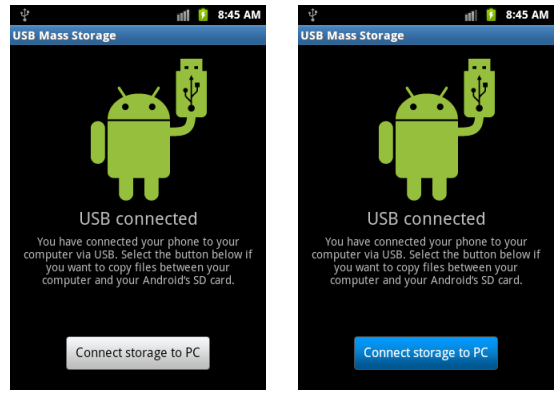

Imagen 3.1

Imagen 3.2

4. Confirmar el cuadro de diálogo que saldrá en el móvil (esto concluirá los pasos para la conexión de la tarjeta externa del móvil con la computadora).

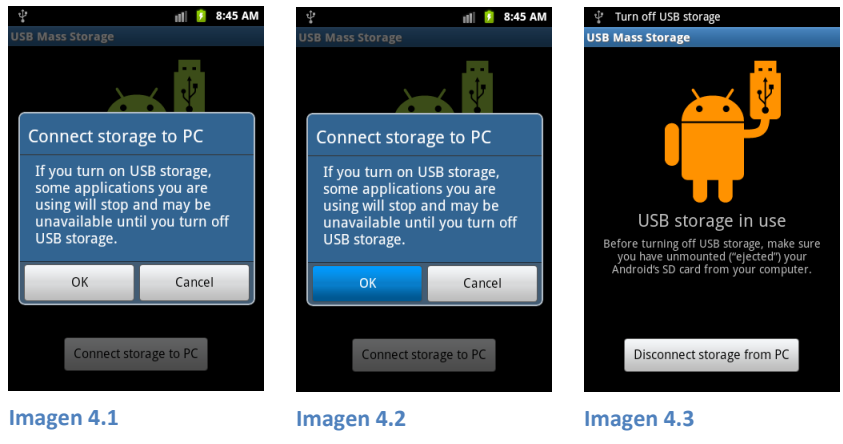

#### Transferencia de archivos al teléfono móvil:

5. En la computadora, abrir la memoria externa del móvil en el explorador de archivos.

| <u> -</u> | P ▶ Computer ▶                                                                  |                                          |                                         | ✓ 4 Seal              | rch Computer | P |
|-----------|---------------------------------------------------------------------------------|------------------------------------------|-----------------------------------------|-----------------------|--------------|---|
| Organize  | ✓ Eject Properties                                                              | System properties                        | Uninstall or change a program           | Map network drive     | » ≣ ▼        |   |
| * i^<br>  | Name<br>Hard Disk Drives (2)                                                    | Type<br>Local Disk                       | Total Size                              | Free Space<br>36.0 GB |              |   |
|           | DATOS (D:)                                                                      | Local Disk                               | 740 GB                                  | 352 GB                |              |   |
|           | Devices with Remova     Devices with Remova     CD Drive (E:)     CD Drive (F:) | able Storage (3)<br>CD Drive<br>CD Drive |                                         |                       |              |   |
| 3         | Removable Disk (G:)                                                             | Removable Disk                           | 1.86 GB                                 | 145 MB                |              |   |
|           |                                                                                 |                                          |                                         |                       |              |   |
| -         |                                                                                 |                                          |                                         |                       |              |   |
| Ŷ         | Removable Disk (G:) Space<br>Removable Disk Space                               | ce used:<br>ace free: 145 MB             | Total size: 1.86 GB<br>File system: FAT |                       |              |   |

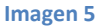

6. En la raíz de la misma, crear la carpeta *ecumovil*.

| Organize 🛛 | ▼ Comparent Share with ▼ Burn New folder |                    |             | = •  | ( |
|------------|------------------------------------------|--------------------|-------------|------|---|
| <u>م</u>   | Name                                     | Date modified      | Туре        | Size |   |
|            | android_secure                           | 2/4/2013 4:40 PM   | File folder |      |   |
|            | Ithinkfree                               | 1/9/2013 4:05 PM   | File folder |      |   |
| 2          | 🐌 .thumbnails                            | 11/22/2012 3:57 PM | File folder |      |   |
|            | 3 Android                                | 1/1/2007 12:00 AM  | File folder |      |   |
| 3          | 🐌 bluetooth                              | 2/1/2013 11:21 PM  | File folder |      |   |
| E =        | 🌗 data                                   | 11/21/2012 9:44 AM | File folder |      |   |
| 6          | DCIM                                     | 11/28/2012 9:03 AM | File folder |      |   |
|            | Download                                 | 2/1/2013 7:35 PM   | File folder |      |   |
| <b>E</b>   | 🔒 ecumovil                               | 2/4/2013 9:43 AM   | File folder |      |   |
| 8          | 🔑 glu                                    | 9/29/2012 12:22 AM | File folder |      |   |
|            | GOLauncherEX                             | 1/17/2013 5:00 PM  | File folder |      |   |
| S          | 3 GoStore                                | 1/17/2013 4:54 PM  | File folder |      |   |
| ⊂          | 퉬 here                                   | 1/30/2013 10:29 AM | File folder |      |   |
| ⊂          | lost.dir                                 | 1/1/2007 12:00 AM  | File folder |      |   |
| 4          | 퉬 media                                  | 10/19/2012 5:39 PM | File folder |      |   |
| <u></u>    |                                          | "                  |             |      |   |

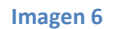

7. Dentro de la carpeta *ecumovil* copiar los archivos correspondientes a la base de datos y la aplicación.

| 60.      | For the second second secon | k (G:) 🕨 ecumovil                     |                      |                        | arch ecumovil | × |
|----------|----------------------------------------------------------------------------------------------------|---------------------------------------|----------------------|------------------------|---------------|---|
| Organize |                                                                                                    | Vew folder                            |                      |                        | := - 🔳        | 0 |
| ^        | Name                                                                                                    | <ul> <li>Date modified</li> </ul>     | Туре                 | Size                   |               |   |
| *        | ecumovil-Indice.db3<br>  Ecumovil.apk                                                                                                    | 2/4/2013 9:43 AM<br>2/4/2013 12:00 PM | DB3 File<br>APK File | 185,678 KB<br>1,039 KB |               |   |
|          | 2 items                                                                                                    |                                       |                      |                        |               |   |

Imagen 7

8. Al terminar la copia, desconectar la memoria externa del móvil de la computadora.

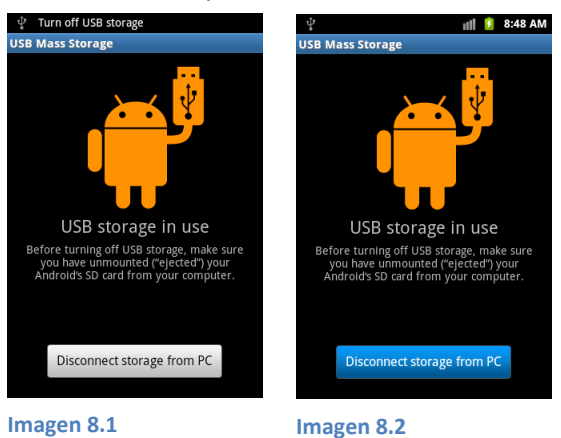

### Instalación de la aplicación en el móvil:

9. Abrir la memoria externa del móvil con alguna aplicación para el manejo de archivos.

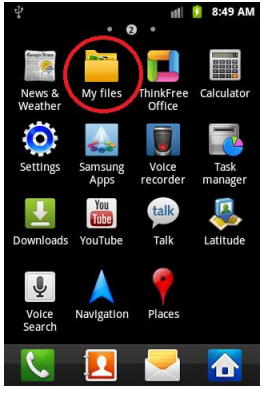

Imagen 9

10. Navegar hasta la carpeta *ecumovil* recién creada y pulsar en el archivo de la aplicación *EcuMovil.apk*.

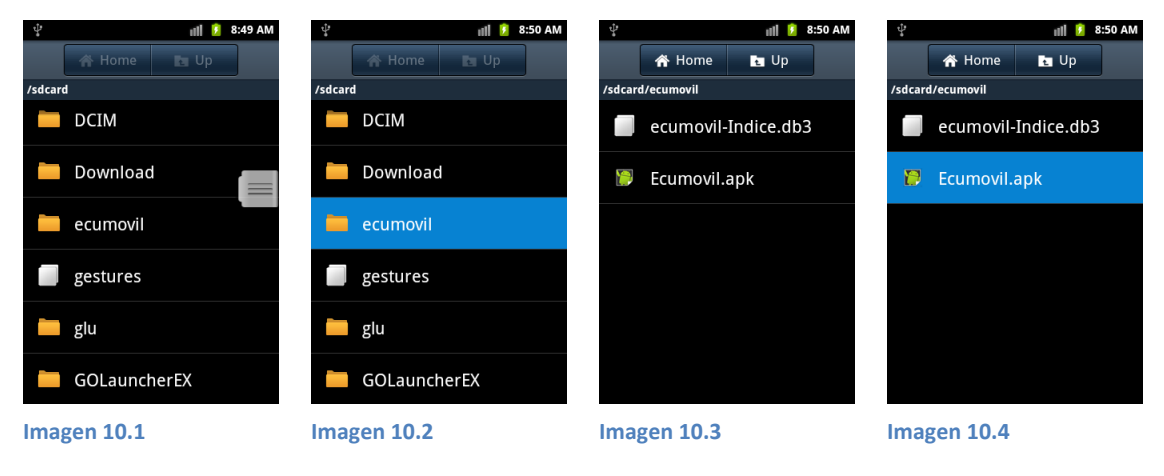

11. Permitir la instalación de la aplicación.

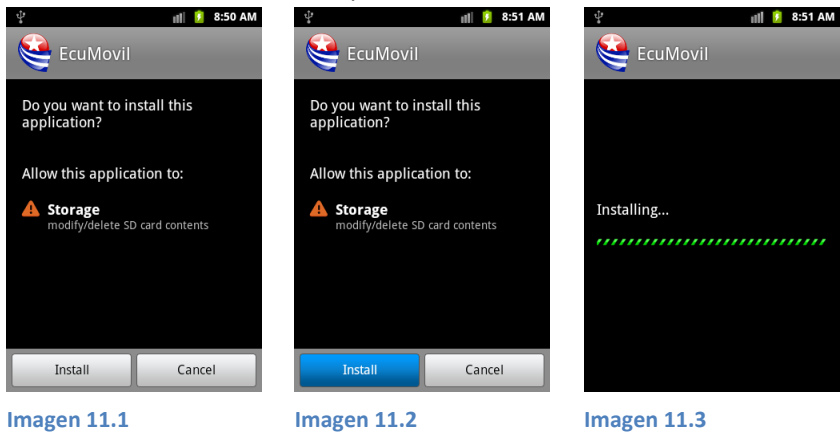

12. Al terminar la instalación todo estará listo para ejecutar la aplicación.

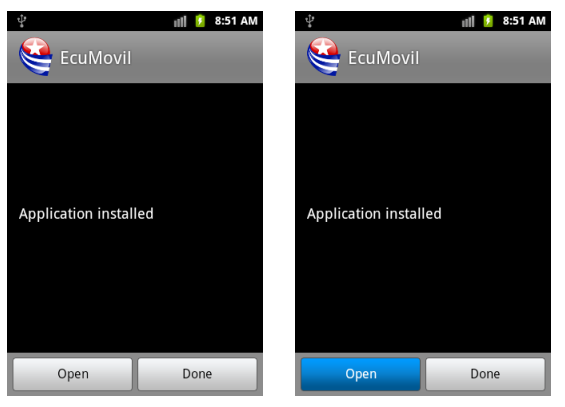

Imagen 12.1

Imagen 12.2

13. Bienvenido a la EcuMóvil.

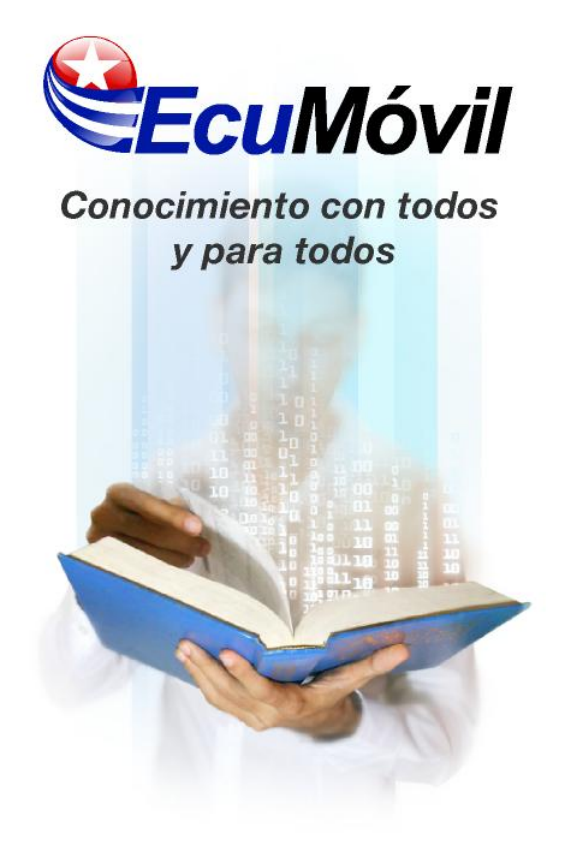

Imagen 13